# **User Manual**

R5

Please read the instructions carefully before using it.

NOTE: This equipment has been tested and found to comply with the limits for a Class B digital device, pursuant to part 15 of the FCC Rules. These limits are designed to provide reasonable protection against harmful interference in a residential installation. This equipment generates uses and can radiate radio frequency energy and, if not installed and used in accordance with the instructions, may cause harmful interference to radio communications. However, there is no guarantee that interference will not occur in a particular installation. If this equipment does cause harmful interference to radio or television reception, which can be determined by turning the equipment off and on, the user is encouraged to try to correct the interference by one or more of the following measures:

- Reorient or relocate the receiving antenna.
- Increase the separation between the equipment and receiver.
- -Connect the equipment into an outlet on a circuit different from that to which

the receiver is connected.

-Consult the dealer or an experienced radio/TV technician for help

Changes or modifications not expressly approved by the party responsible for compliance could void the user's authority to operate the equipment.

This device complies with Part 15 of the FCC Rules. Operation is subject to the following two conditions:

(1) this device may not cause harmful interference, and (2) this device must accept any interference received, including interference that may cause undesired operation.

# **Bind** watch

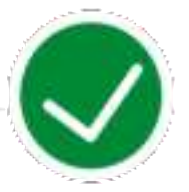

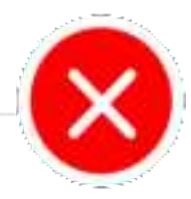

Correct operation:Scan the QR code below or download "GloryFit " APP through the mobile APP store to pair with the watch Wrong operation: Pair the watch directly with the Bluetooth in your mobile phone's settings.

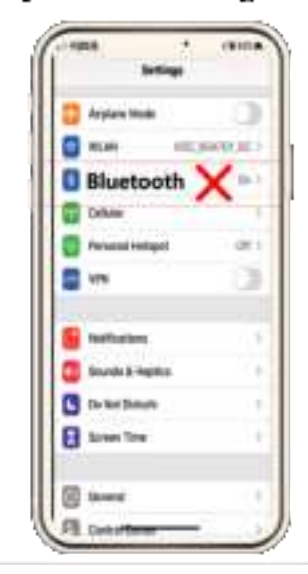

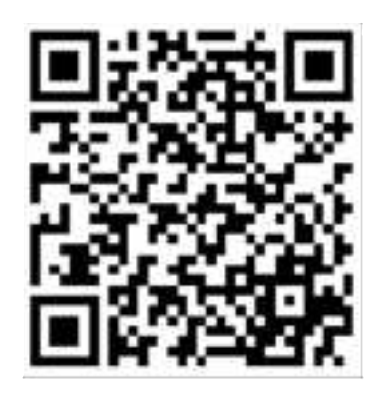

| Model                 | R5         | Screen size       | 1.57 inch  |
|-----------------------|------------|-------------------|------------|
| Battery capacity      | 280mAh     | Charging voltage  | 5V±0.2V    |
| Charging time         | 2.5 hours  | Battery life      | 12-15 days |
| Waterproof            | 5 ATM      | Standby time      | 30 days    |
| Operating temperature | -10°C-40°C | Bluetooth version | BLE5.0     |
| Screen material       | Glass      | Strap width       | 22mm       |

## 1. How to connect watch with mobile phone?

### 1.1 Download GloryFit APP on your smartphone

Using mobile phone browser program to scan the QR code below or the built-in QR code on the watch menu to download GloryFit app. And then install it. Please allow the corresponding permission for this software. (Note: GloryFit is compatible with iOS 9.0, and

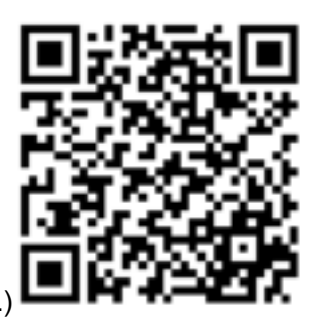

Android 6.0 above system.)

## 1.2 Connect smartwatch with smartphone on GloryFit

Open the GloryFit application, you can choose to skip the login or use the email and

other third-party login to log in. Before logging in, you need to agree to the "User

Agreement" and "Privacy Policy". After the login is successful, set the background

operation permissions and personal information settings.

### iOS

Open GloryFit--Device--Add a new device--Select device--Connecting-- Allow

Bluetooth pairing--connected successfully.

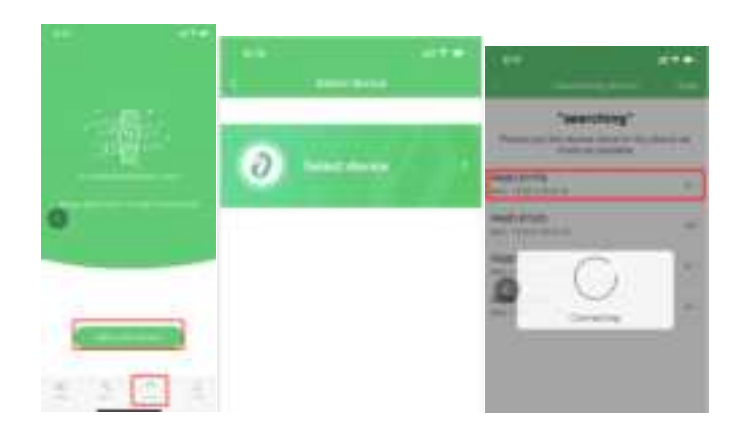

### Andriod

Open GloryFit—Open Bluetooth function of smartphone--Device--Add a new device--Select device—Connecting--connected successfully.

Agreement of "User Agreement" and "Privacy Policy" is required. Please allow the background run permissions. Please allow the background run permissions.

## 1.3 If you cannot find the device name on app?

Because smartwatch was connected with the smartwatch via Bluetooth, so the APP

cannot find the smartwatch.

Solutions:

Please clear all your Bluetooth Devices on your smartphone.

| Cimp          | Retail                                                                                                    | Comments - Moorente | 32   |
|---------------|----------------------------------------------------------------------------------------------------|---------------------|------|
| time.         |                                                                                                    |                     |      |
| ***           | Contract of the local division of the local division of the local | and the second      | - C. |
| -             |                                                                                                    |                     |      |
| Althole       | that distribution (                                                                                                    | Course Transmission |      |
| #000-600H     |                                                                                                    |                     |      |
| 120-088       | Carterine 🖓                                                                                                    |                     |      |
| 10040-008     | Common Q                                                                                                    | -                   |      |
| All see       | Corrector C                                                                                                    | 0                   |      |
|               |                                                                                                    |                     |      |
| These         |                                                                                                    |                     |      |
| AND           |                                                                                                    |                     |      |
| 87            |                                                                                                    |                     |      |
| HANNII WATCH  | ersteri                                                                                                    |                     | -    |
| (PH) loved by | 40                                                                                                    | Parget Stream       | _    |
| PAG-8008      |                                                                                                    | Calmel              |      |

### 1.4 Tips

iOS

If the Apple mobile phone is not used for a long time (more than 2 hours), it is in standby or sleep mode, GloryFit may be cleaned up by the Apple IOS system, so watch will disconnected with iPhone. The GloryFit application function will not be available. Please open the GloryFit application again, and the watch will automatically reconnect.

#### Android

Please open the background application startup permission in the phone's settings. Take Huawei mobile phone as an example, the steps are as follows:

Settings-Application-Application startup management-GloryFit, find the APP application, change the automatic management to manual management, and open all permissions

(Allowing self-starting, allowing associated startups, allowing background activities). This work can make sure the GloryFit will not be cleaned up by the Android system.

## 2. Watch Functions

2.1 Shortcut function of the watch

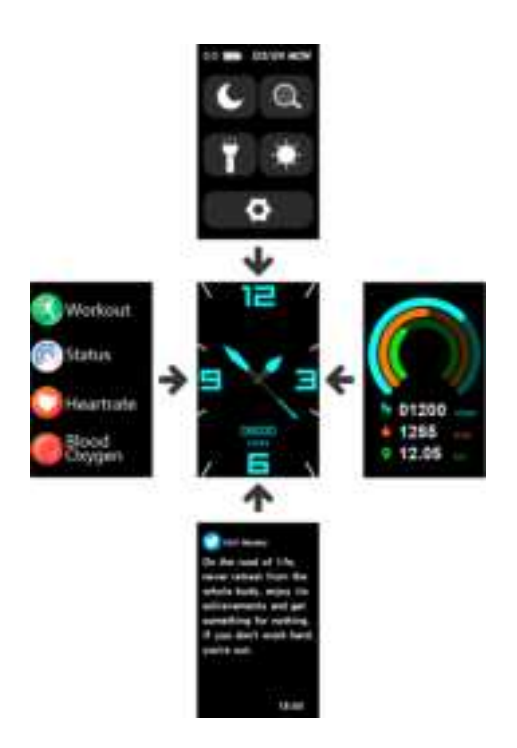

2.11 Long press the side button for 4 seconds to turn on the watch, press and hold the touch area for 2 seconds on the dial interface to enter the dial switch, slide left and right to select the dial, and click the dial preview to switch the dial;

2.22 Swipe left and right on the dial interface to switch shortcut functions, including today's activity data, heart rate measurement, blood oxygen measurement, sleep record, and

#### weather forecast

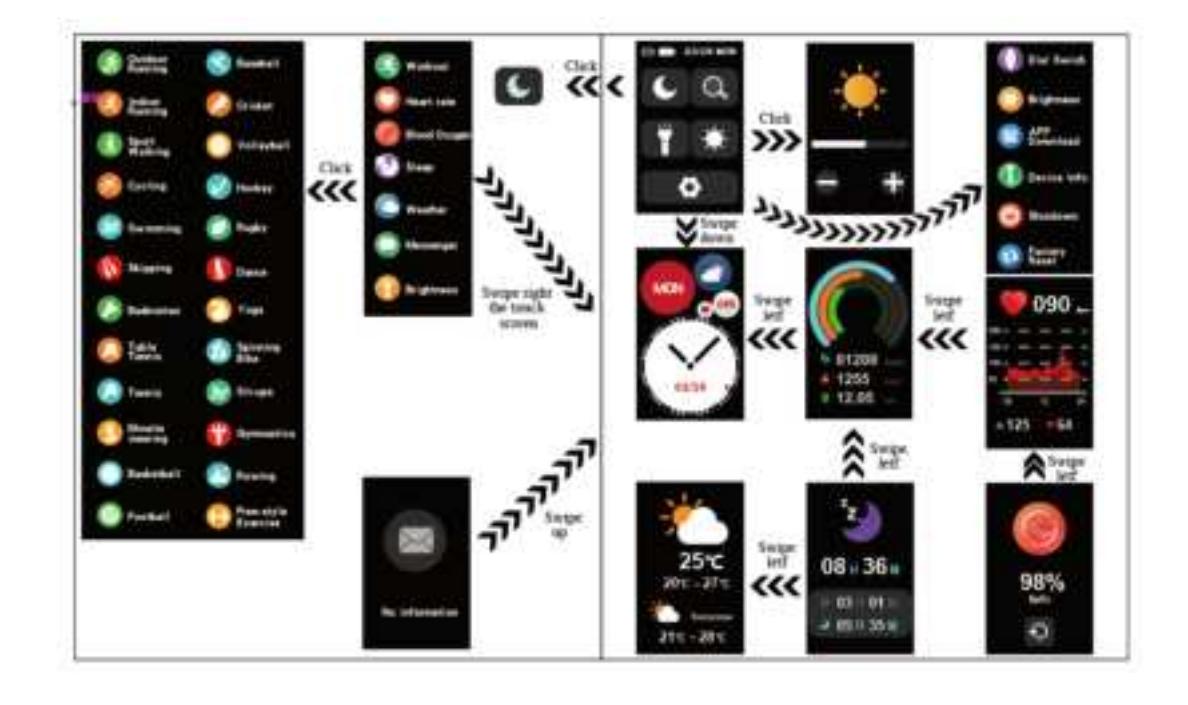

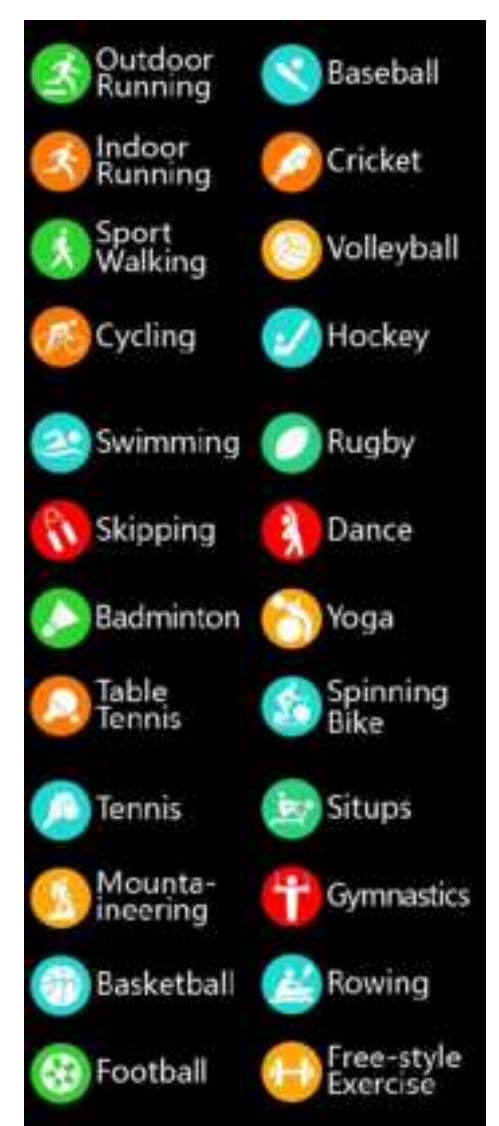

#### 2.2 24 Sport Models

Swipe right the dial to enter the function menu--"work out", click "work out" icon to enter the sport models.

Outdoor running, cycling, swimming, skipping, badminton, table tennis, tennis, mountaineering, walking, basketball, football, baseball, cricket, volleyball, hockey, rugby, dancing, yoga, spinning-bike, sit-ups, indoor running, gymnastics, rowing, free-style training

24 kinds of exercise modes for users to choose, exercise history record will save

the latest 5 exercise data for viewing.

Part of the sports mode GloryFit can share mobile phone GPS.

Exercise record storage conditions:

1. Exercise time more than 120 seconds

2.Movement distance is greater than 100 meters or the calorie is greater

than 1kcal.

#### 2.3 Smart notification

After connect smartwatch with smartphone successfully. Set app notification on GloryFit. You can receive some apps notification.

Including apps:

Facebook,YouTube,WhatsApp,Facebook,Messenger,Instagram,Telegram,Gmail

,Twitter,WeChat and so on.( Please make sure your smartphone can receive

notification normally. And please make sure your permissions for the app is turn on.)

You can receive notification who callings to you.

Set this function on app-->Device-->Turn on the incoming call reminder.

You can also refuse calling on smartwatch.

#### 2.4 Blood oxygen

Swipe right to find the blood oxygen function, click the icon to turn on the blood oxygen function and enter the blood oxygen test. The test duration is 60 seconds and the screen will be turned off automatically after the test. To ensure the accuracy of the data, please don't wear the watch too light or too loose.

#### 2.5 Custom wallpaper

Open "GloryFit"-->Device-->Dial Settings, it provides a variety of different styles of dials for selection, these dials can be pushed to the watch.

Custom watch face: select a photo in the phone album to set it as the watch face.

#### 2.6 Heart rate monitor

Swipe right to find the heart rate monitor button to manual heart rate measurement.

It can also monitor your heart rate 24 hours. You can see the dates on the GloryFit app after connect the smartwatch with smartwatch successfully.

#### 2.7 Music control

Please make sure the phone is connected with the watch successfully.

Swipe right the interface to enter the music control interface, click the corresponding play, previous song, next song, pause, you can enter the phone player to control music Play software. If watch is disconnected with smartphone, the Bluetooth icon on the interface will display disconnected. (Note: Maybe there are compatibility issues because of different playback software. Recommending to open the mobile music player before using it, and then use the music control function on smartwatch.)

#### 2.8 Do not disturb

Turn on "GloryFit"-->Device-->Do Not Disturb, this function defaults to 22:00-08:00 or a custom time. When the Do Not Disturb mode is on, it will turn off the vibration of the device and turn off the bright screen when you raise your wrist. Turn off information push. In addition , except for this period time, you can set to turn off device vibration and turn off information reminders separately.

#### 2.9 Raise your wrist to brighten the screen

Open "GloryFit"-->Devices-->Raise your wrist to turn on the screen, turn on this function, when you raise your wrist, the watch will automatically turn on the screen

### 3 Frequently questions?

### 3.1 It's failed to find the watch ID R4 when you connect smartwatch with

smartphone on GloryFit APP.

Solutions:

Please clear the Bluetooth device on your smartphone.

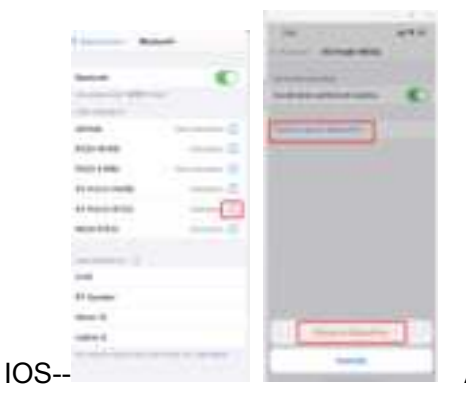

Andriod

And then connect them on app.

### 3.2 The watch didn't receive notations, such as Facebook, WhatsApp, Massager

and so on.

Solutions:

(1) Please make sure you have connected the smartwatch with smartphone

successfully.

- (2) Please turn on the smart reminder function on app.
- (3) Please make sure you can receive notations on your smartphone. You

should set it on your smartphone.

#### 3.3 Bluetooth is often disconnected

(1) Bluetooth connection distance is 10 meters, when the distance is too far ,they will disconnected.

Solutions:

Android

Open app to connect directly.

iOS

Open app and then refresh homepage to connect them.

If you still cannot connect them by this way, please Unbind the device on app-Clear

the Bluetooth device (If you don't know how to do this, please check the solutions of

**3.1**)—Open app to reconnect them.